## **Client Computer Connection to License Server**

This guide is specific to the client computer connection instructions to a floating concurrent Partek Genomics Suite license server.

## Download Partek Genomics Suite

With administrative privileges, download the latest version of Partek Genomics Suite.

## Run the Partek Genomics Suite Application

Once the download is completed, start the application by clicking on the **Partek Genomics Suite** icon. The default Partek License Manager window will appear. You will be prompted to provide a license (figure 1).

- 1. Select Add License.
- 2. Select the License server radio button.
- 3. Enter the Server Name and select Add.
- You will need to obtain the server name from your license server administrator.

| Partek <sup>®</sup> License Manager<br>Manages your licenses for Partek <sup>®</sup> products 1                                                                                                    |                      | Partek*                                                                                                    |
|----------------------------------------------------------------------------------------------------|----------------------|----------------------------------------------------------------------------------------------------|
| + Add License                                                                                                    |                      | Partek Licensing Manager - Add License ? ×                                                                                                    |
| Feature                                                                                                    | # of Seats Iss       | For a stand alone installation, browse to the license file you received from Partek. Otherwise, enter the server details you got from your administrator.  Ulicense file  Ulicense contents  Copy License Content  License file directory:  C:\Users\rmcdowell\partek_files  Browse |
| Validate Licenses         Copy License Information           Computer information         nmcdowell-pc           Host Name         nmcdowell-pc           Host Ids         "b8ac6f9074b4 00ff19fdi           Operating System         Windows 6.2 x64 (64-bit           Copy Information         If you currently do not have a license, please contact us | )<br>0441"<br>build) | © License server<br>Server Name: yourservername<br>Port:<br>3<br>Add Cancel                                                                                                    |

Figure 1. Add License

## Additional Assistance

If you need additional assistance, please visit our support page to submit a help ticket or find phone numbers for regional support.